## Vejledning i automatisk genererede stikprøvekontroller

Som en del af det obligatoriske ledelsestilsyn er Stikprøvekontroller af betalte bilag.

Det er den budgetansvarlige leder der har ansvaret for, ved hjælp af en system-genereret stikprøve, at tjekke hvorvidt betalinger der er foretaget på lederens budgetområde er i overensstemmelse med forsvarlig forvaltning af offentlige midler

Det betyder, at lederen i stikprøven skal sikre at

- Udgifterne til de varer/ydelser der er foretaget, er i overensstemmelse med behov, formål og god økonomisk forvaltning
- **De varer og ydelser der er betalt for er reelle**. Er der eksempelvis betalt for kurser så skal det sikres at kurset reelt er bestilt til en af lederens medarbejdere, eller hvis der er bestilt en vare såsom en IPhone, har medarbejderen så reelt modtaget den?
- **Varen/ydelsen der er betalt for har været godkendt.** *Eksempelvis køb af IT-udstyr, kurser, konsulentbistand etc.*
- Periodiseringen af udgifterne er korrekte. Dette er særligt omkring årsskiftet.
- **Der ved bogføring af udgiften er påført hvem og hvad der betales for.** Eksempelvis skal det ved transport, forplejnings- eller kursusudgifter påføres ved bogføringen hvilke medarbejdere der er tale om. Derudover bør det fremgå hvilket formål der er med betaling af eksempelvis transportudgifter (Kursus eller lignende).
- Risikoen for svig og bedrag er så minimal som mulig.

| $\leftarrow$ | C 🙃 https://portal.kmd.dk/irj/portal                      |                  |                               |          |               |
|--------------|-----------------------------------------------------------|------------------|-------------------------------|----------|---------------|
| K            | CM                                                        |                  |                               |          |               |
| < Tilba      | oage Fortsæt∋ Historik Foretrukne Personaliser View Hjælp |                  |                               |          |               |
| Fors         | side Økonomi (Controller) Løn- og Personaleoplysnin       | nger Min Økonomi | Fakturasøgning og fakturering | Debitora | dministration |
|              | 28 Mine opgaver < >                                       |                  |                               | •••      | Hurtig adga   |
|              | Du har 3 stikprøver til behandling                        |                  |                               |          |               |
|              | Du har 6 opgaver i ledelsestilsyn til behandling          |                  |                               |          |               |
|              | Du har 19 bilag klar til behandling                       |                  |                               |          |               |

## På forsiden af Rollebi vil stikprøven ligge sig den første hverdag i måneden:

I klikker på "Stikprøver til Behandling".

I "Stikprøvelisten" vil den stikprøve ligge som systemet har genereret.

Markér linjen med stikprøven så den bliver orange og klik på "Åben stikprøvekontrol".

| Søg Ryd                    |                |          |               |            |                    |            |          |            |            |  |  |
|----------------------------|----------------|----------|---------------|------------|--------------------|------------|----------|------------|------------|--|--|
| Regnskabsår: 2024 Til 2025 |                |          |               |            |                    |            |          |            |            |  |  |
| ✓ Åbne                     |                |          |               |            |                    |            |          |            |            |  |  |
| Udførte                    | Udførte        |          |               |            |                    |            |          |            |            |  |  |
| Stikprøv                   | Stikprøveliste |          |               |            |                    |            |          |            |            |  |  |
| View: [Standardview]       |                |          |               |            |                    |            |          |            |            |  |  |
| Stikprøve                  | Beskrivelse    | Interval | Profiteent    | Beskrivels | Profitcenter       | Beskrivels | Omk.sted | Beskrivels | Projektdef |  |  |
| () 7077                    | TEST - FAM     | 01.03.20 | <u>431060</u> | Familieaf  | <u>4310601000*</u> | Administr  |          |            |            |  |  |
| ✓ 0700                     |                | A4 A7 AA |               |            |                    | - · ·      |          | - · ·      |            |  |  |

Når I åbner den så vil alle bilagene som er indeholdt i stikprøven for den givne periode oplistet. Og det er dem I skal tjekke igennem.

| s                                                       | Stikprøve nr. : 7077 💠 Stikprøve: 01.03.2025 💠 Bruger : Jesper Hansen Dichmann 🎸 Total dokument: 319 🔶 Antal dokumenter til kontrol: 32 |                      |                |           |                       |               |                        |              |             |                  |                              |                    |     |
|---------------------------------------------------------|----------------------------------------------------------------------------------------------------|----------------------|----------------|-----------|-----------------------|---------------|------------------------|--------------|-------------|------------------|------------------------------|--------------------|-----|
| View: Fuld view R   Eksport Gem   Ferdigmeld Videresend |                                                                                                    |                      |                |           |                       |               |                        |              |             |                  |                              | 🗋 Bemærkning 🛛 🍞 🖉 |     |
|                                                         | Reference dokument                                                                                                    | Kreditor             | Posteringsdato | Bilagsart | Beskrivelse Bilagsart | Betalingsmåde | Beskrivelse Betalingsm | Vis dokument | Total beløb | Antal godkendere | Status                       | Kommentar          | Dok |
|                                                         | <u>5107051450</u>                                                                                                    | Psykologpraksis H    | 04.03.2025     | RE        | Fakturamodtagelse     | Р             | KMD-Udbet. 13: Peng    | 0            | 3.000,00    | 1                | $\diamond \diamond \diamond$ |                    | 0   |
|                                                         | 5107051524                                                                                                    | Lek Khammee Ma       | 04.03.2025     | RE        | Fakturamodtagelse     | N             | KMD-Udbet. 00: NemK    |              | 1.260,00    | 0                | $\diamond \diamond \diamond$ |                    | 1   |
|                                                         | <u>5107051734</u>                                                                                                    | Pernille Katja Herin | 04.03.2025     | RE        | Fakturamodtagelse     | N             | KMD-Udbet. 00: NemK    |              | 1.457,00    | 1                | $\diamond \diamond \diamond$ |                    | 0   |
|                                                         | <u>5107052221</u>                                                                                                    | Basiz ApS            | 11.03.2025     | RE        | Fakturamodtagelse     | N             | KMD-Udbet. 00: NemK    | 0            | 7.200,00    | 1                | $\diamond \diamond \diamond$ |                    | 0   |
|                                                         | <u>5107052226</u>                                                                                                    | Basiz ApS            | 11.03.2025     | RE        | Fakturamodtagelse     | N             | KMD-Udbet. 00: NemK    | 0            | 1.300,00    | 1                | $\diamond \diamond \diamond$ |                    | 0   |
|                                                         | <u>5107052357</u>                                                                                                    | Region Hovedstaden   | 10.03.2025     | RE        | Fakturamodtagelse     | F             | KMD-Udbet. 16: Fælle   | 0            | 106.680,00  | 1                | $\diamond \diamond \diamond$ |                    | 0   |
|                                                         | 5107052693                                                                                                    | DEN SELVEJEND        | 07.03.2025     | RE        | Fakturamodtagelse     | P             | KMD-Udbet. 13: Peng    | 0            | 180.968,00  | 1                | $\diamond \diamond \diamond$ |                    | 0   |
|                                                         | 5107053441                                                                                                    | Judan Advokater I/S  | 10.03.2025     | RE        | Fakturamodtagelse     | P             | KMD-Udbet. 13: Peng    | 0            | 6.060,00    | 1                | $\diamond \diamond \diamond$ |                    | 1   |
|                                                         | 5107054211                                                                                                    | Adv virksomheden     | 12 03 2025     | RE        | Eakturamodtagelse     | P             | KMD-Udbet 13: Peng     | -A           | 12 120 00   | 1                | 0.0.0                        | •                  | .8  |

Hvis I klikker på "Reference dokument" så kommer det elektroniske bilag frem.

| Reference dokument | Kreditor        | Posteringsdato | Bilagsart | Beskrivelse Bila |  |  |
|--------------------|-----------------|----------------|-----------|------------------|--|--|
| <u>5106997103</u>  | Oruphøj v/ KFUM | 15.08.2024     | RE        | Fakturamodtage   |  |  |

I kan så sikre at kravene til betalingen er opfyldt (jf. de fire bullits øverst i denne vejledning) ved at klikke på den/de vedhæftede bilag samt evt. tjekke loggen igennem for at se hvem der har behandlet bilaget.

| 42<br>DRUPHØJ - FAKT.42 | SFO BAUNEGÂRD                  |           | Kommentarer:<br>meualbejuerner ansatt onguonisskof<br>Øprettet<br>Marie Iversen (Cl05MIV) 15.08.2024 0<br>Bilaget er ogdkendt via godkenderskær<br>Bilaget er nu færdigbehandlet og bogfør<br>Kaunt Robot (CIKAUNT) 22.09.2024 1<br>Har set vedhæftede dokumenter via Bilt<br>Vis alle meddelelser Vis i p | 8:56:03 C<br>men<br>rt<br>3:36:42 C<br>agsforesp | ET<br>ergrel |            |      | • |
|-------------------------|--------------------------------|-----------|----------------------------------------------------------------------------------------------------|--------------------------------------------------|--------------|------------|------|---|
|                         |                                |           | Gem                                                                                                    |                                                  |              |            |      |   |
| Spejdern                | Leveringsadresse::             |           | Vedhæftet dokument                                                                                                    | Туре                                             | Brugernavn   | Dato       | Slet |   |
| I2A, 1 th               |                                | $\langle$ | Lejrcentret Oruphøj fakt. 42                                                                                                    | PDF                                              | CI05MZD      | 14.08.2024 | 8    |   |
| s fra fakturaen         |                                |           |                                                                                                    |                                                  |              |            |      |   |
|                         | Anvend NemKonto som betalingsr | nåde      |                                                                                                    |                                                  |              |            |      |   |
| 9692                    |                                |           |                                                                                                    |                                                  |              |            |      |   |
|                         |                                |           |                                                                                                    |                                                  |              |            |      |   |

Når I har konstateret at bilaget opfylder alle kriterier for en korrekt udgift, så klikker I bilagsvinduet ned:

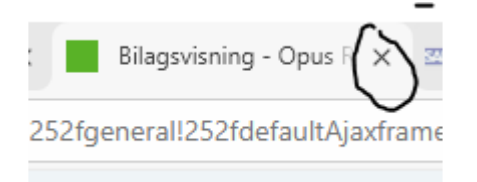

For at markere at I har tjekket bilaget og det er korrekt, skal I køre musen hen over den tredje knap i "Statuskolonnen" ud for det relevante bilag og klikke på ikonet som så bliver grønt.

Statusknapperne kan enten være røde, gule eller grønne.

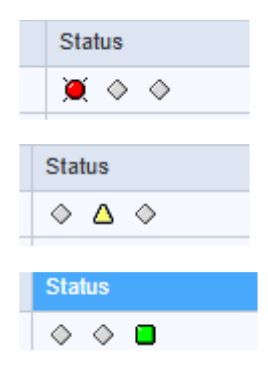

Grøn: Alt er ok – Udgiften er korrekt og godkendt.

Gul: Der er noget der skal undersøges nærmere og man vender tilbage til stikprøven.

Rød: En udgift der ikke kan godkendes

Når alle bilag er markeret grønne (eller evt. røde hvilket vi ikke håber er tilfældet!) kan stikprøven færdigmeldes.

Bemærk: Stikprøven kan ikke færdigmeldes hvis der er nogle gule hvilket også giver god mening.

Det er VIGTIGT at enhver stikprøve "Færdigmeldes" når alle bilagene er gennemgået og godkendt. Det gør I her:

|                  |          |     | $( \frown )$  |            |
|------------------|----------|-----|---------------|------------|
| Fuld view        | Eksport  | Gem | Færdigmeld    | Videresend |
| ference dokument | Kreditor | þ   | esteringsdato | Bilagsart  |

Er der nogle gule der skal undersøge kan man i stedet klikke på "Gem" og komme tilbage til stikprøven og færdigmelde den når man har undersøgt de gult markerede bilag.